# Registrierung Kundenportal Einspeisung

Sie sind noch nicht registriert und möchten Ihre Anliegen bequem im Kundenportal erledigen? In der folgenden Kurzanleitung zeigen wir Ihnen, wie Sie sich registrieren.

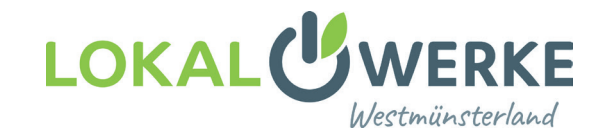

LokalWerke GmbH 02561 9308-597 Hoher Weg 2 48683 Ahaus

energieerzeugung@ lokalwerke.de

#### Öffnen der Website www.lokalwerke.de und Klick auf Login 1.

| Über uns ∽ | Karriere 🗸 | Login |
|------------|------------|-------|
|            |            |       |

## 2. Runterscrollen und Klick auf Einspeisung

| Hier können Sie Ihre Abrechnung für die Einspeisung<br>einsehen und kundenbezogene Daten anpassen. | Einspeisung                                                                                        |
|----------------------------------------------------------------------------------------------------|----------------------------------------------------------------------------------------------------|
| > Zum Kundenportal Ahaus                                                                           | Hier können Sie Ihre Abrechnung für die Einspeisung<br>einsehen und kundenbezogene Daten anpassen. |
|                                                                                                    | > Zum Kundenportal Ahaus                                                                           |

#### Klick auf registrieren 3.

| Herzlich Willkommen                                                                                                    |
|----------------------------------------------------------------------------------------------------|
| Durch die Eingabe Ihres Benutzernamens und Ihres Passwortes erhalten Sie Zugang zum Kundenportal.                                                                                                    |
| Benutzername                                                                                                    |
| Passwort                                                                                                    |
| ANMELDEN                                                                                                    |
| Noch nicht registriert?                                                                                                    |
| Wenn Sie die Funktionen des Kundenportals nutzen möchten, dann können Sie sich hier kostenlos registrieren. Mit den selbstvergebenen Zugangsdaten<br>können Sie sich dann oben über "Anmelden" einloggen und das Kundenportal nutzen. |

#### Kundennummer und Zählernummer eingeben und Klick auf weiter 4.

| 1 Registrierungsdaten                                                        | eingeben                                                                                                    |
|------------------------------------------------------------------------------|----------------------------------------------------------------------------------------------------|
| Sie möchten gerne alle Vorteile unse<br>Komma nichts von unserem Service     | res Kundenportals genießen? Gerne können Sie sich bei uns registrieren. Einfach Ihre Daten hier eingeben und in null<br>profitieren.                                               |
| Um sich zu registrieren, reicht es aus<br>notwendigen Daten hierfür können S | , wenn Sie Ihre Kundennummer zusammen mit Ihrer Strom-, Gas- , Wasser- oder Wärmezählernummer angeben. Die<br>jie Ihrer Vertragsbestätigung oder Ihrer letzten Rechnung entnehmen. |
| Bitte beachten Sie: die mit einem Ste                                        | rn (*) gekennzeichneten Felder sind Pflichtfelder.                                                                                                    |
| Kundennummer (*)                                                             |                                                                                                    |
| Zählernummer (*)                                                             |                                                                                                    |
|                                                                              | WEITER                                                                                                    |

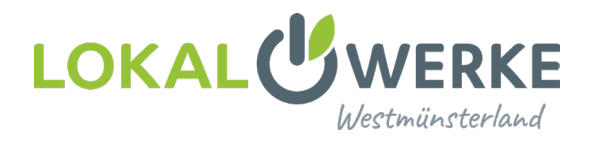

### 5. Startseite

Das Kundenportal bietet Ihnen viele Optionen, Ihre kundenbezogenen Daten anzupassen sowie Verträge und Rechnungen einzusehen.

Über die Auswahl oben auf der Seite erreichen Sie alle wichtigen Optionen.

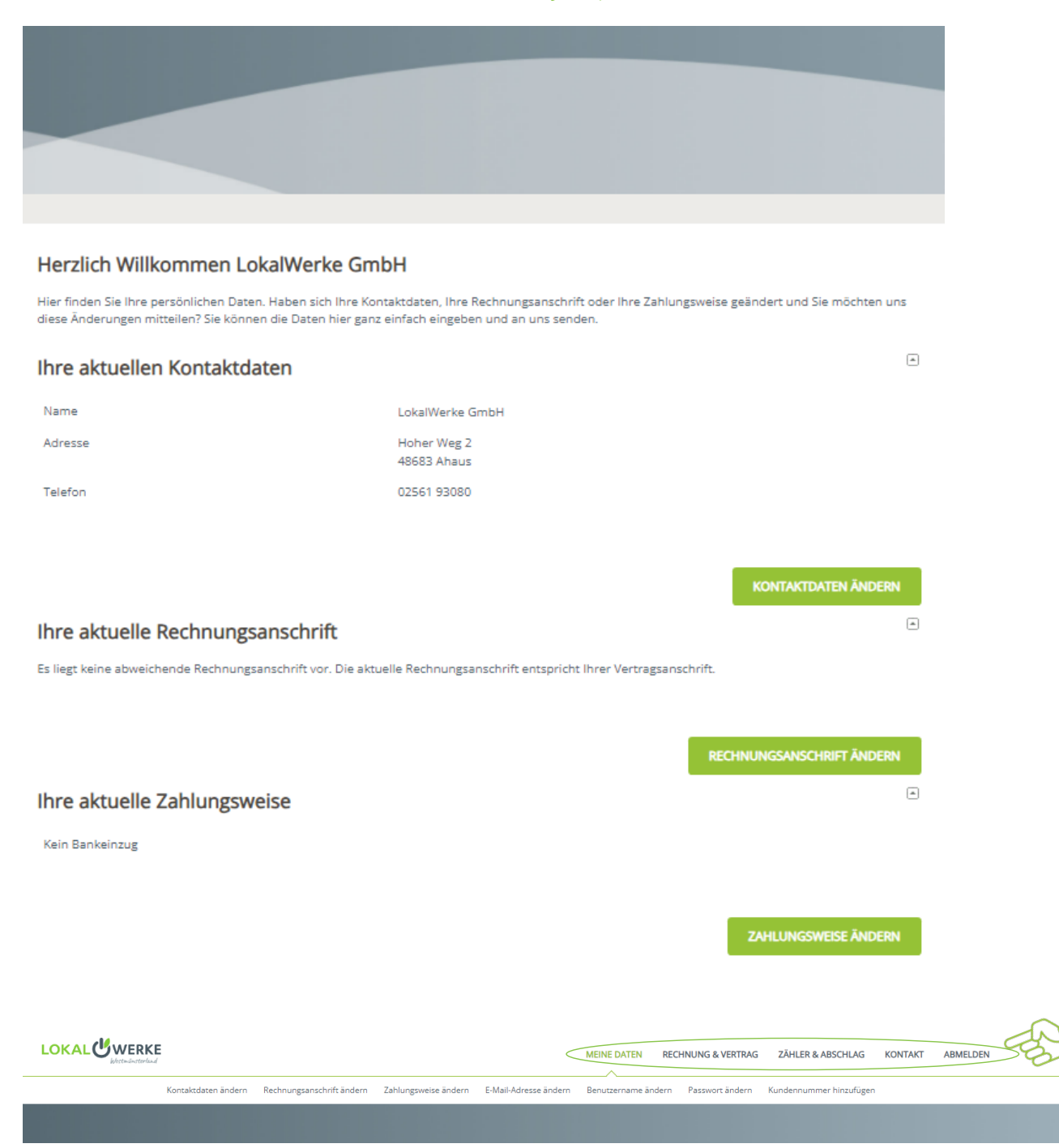

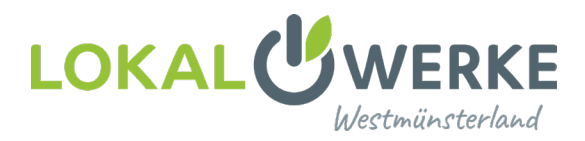

# 6. Für Ansicht Rechnungen: !Doppelklick! auf Rechnungsübersicht unter Rechnung & Vertrag

|                                | MEINE DATEN              | RECHNUNG & VERTRAG | ZÄHLER 8 |
|--------------------------------|--------------------------|--------------------|----------|
| Kontoauszug Rechnungsübersicht | Übersicht Schriftverkehr |                    |          |

# Rechnungsübersicht

| Datum      | \$<br>Bezeichnung | φ. | Betrag | \$ |          |
|------------|-------------------|----|--------|----|----------|
| 29.02.2024 |                   |    |        | ſ  | <b>)</b> |
| 01.03.2023 |                   |    |        | ſ  | <b>)</b> |
| 25.02.2022 |                   |    |        | ſ  | 1        |
| 25.02.2021 |                   |    |        | ĺ  | 1        |
| 27.02.2020 |                   |    |        | ĺ  | 1        |
| 13.03.2019 |                   |    |        | 1  | 1        |
| 16.03.2018 |                   |    |        | [  | <b>)</b> |

## 7. Für eine Übersicht Ihres Kontostandes: Klick auf Kontoauszug unter Rechnung & Vertrag

|                       | К                 | ontoauszug    | Rechnungsübersicht | Übersic | ht Schriftve | rkehr |        |   |
|-----------------------|-------------------|---------------|--------------------|---------|--------------|-------|--------|---|
|                       |                   |               |                    |         |              |       |        |   |
| Auf einen Blick       |                   |               |                    |         |              |       |        |   |
| Summe offene Posten:  | EUR               |               |                    |         |              |       |        |   |
| Summe fällige Posten: | EUR               |               |                    |         |              |       |        |   |
|                       |                   |               |                    |         |              |       |        |   |
|                       |                   |               |                    |         |              |       |        |   |
| Rechnungen / Z        | Zahlungen         |               |                    |         |              |       |        |   |
| Zeitraum: 6 Monate 🗸  | _                 |               |                    |         |              |       |        |   |
| Datum 🗢               | Bezeichnung       |               |                    | φ.      | Status       | \$    | Betrag | Φ |
|                       | Summe sonstige Bu | chungen offen | 1                  |         |              |       |        |   |
| 14.03.2024            | ESM-JVA Dez 2023  |               |                    |         |              |       |        |   |

## 8. Für Zählerstände erfassen: Klick auf Zählerstand eingeben unter Zähler und Abschlag

| 22                   | MEINE DATEN | RECHNUNG & VERTRAG | ZÄHLER & ABSCHLAG | KONTAKT | ABMELDEN |  |
|----------------------|-------------|--------------------|-------------------|---------|----------|--|
| Zählerstand eingeben |             |                    |                   |         |          |  |

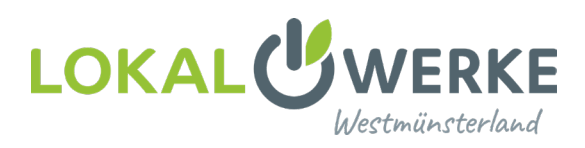

# 9. Über Meine Daten und Kundennummer hinzufügen: weitere Kundennummern verknüpfen

|                  |                                                                       |                                                        | MEINE                                                    | DATEN RECHNUNG 8                                      | VERTRAG ZÄH                                | ILER & ABSCHLAG | KONTAKT     | ABN |
|------------------|-----------------------------------------------------------------------|--------------------------------------------------------|----------------------------------------------------------|-------------------------------------------------------|--------------------------------------------|-----------------|-------------|-----|
| n ändern         | Rechnungsanschrift ändern                                             | Zahlungsweise ändern                                   | E-Mail-Adresse ändern                                    | Benutzername ändern                                   | Passwort ändern                            | Kundennummer h  | inzufügen 🧹 | AD  |
| ner hinzufüg     | en                                                                    |                                                        |                                                          |                                                       |                                            |                 |             | 0   |
| Aktı             | ielle Kundennummer                                                    | 'n                                                     |                                                          |                                                       |                                            |                 |             |     |
| Aktuel           | sind folgende Kundennummern                                           | mit Ihrem Portal-Zugang v                              | erknüpft:                                                |                                                       |                                            |                 |             |     |
|                  |                                                                       |                                                        |                                                          |                                                       |                                            |                 |             |     |
|                  |                                                                       |                                                        |                                                          |                                                       |                                            |                 |             |     |
| 1 K              | undennummer hinzu                                                     | ıfügen                                                 |                                                          |                                                       |                                            |                 |             |     |
| Um Ihi<br>verknü | em Portal-Zugang einen weiteren<br>Ipften aktiven Zählers. Die notwer | n Kunden hinzuzufügen, be<br>ndigen Daten hierfür könn | enötigen wir dessen Kunde<br>en Sie Ihrer Vertragsbestät | nnummer sowie die Numm<br>igung oder Ihrer letzten Re | ier eines mit dem Kur<br>chnung entnehmen. | nden            |             |     |
| Bitte b          | eachten Sie: Die mit einem Stern (                                    | (*) gekennzeichneten Feld                              | er sind Pflichtfelder.                                   |                                                       |                                            |                 |             |     |
| Kunde            | nnummer (*)                                                           |                                                        |                                                          |                                                       |                                            |                 |             |     |
| Zähler           | nummer (*)                                                            |                                                        |                                                          |                                                       |                                            |                 | $\sim$      |     |
|                  |                                                                       |                                                        |                                                          |                                                       |                                            | WEITER          | 31          |     |
|                  |                                                                       |                                                        |                                                          |                                                       |                                            |                 |             |     |

2 Kundennummer übernehmen